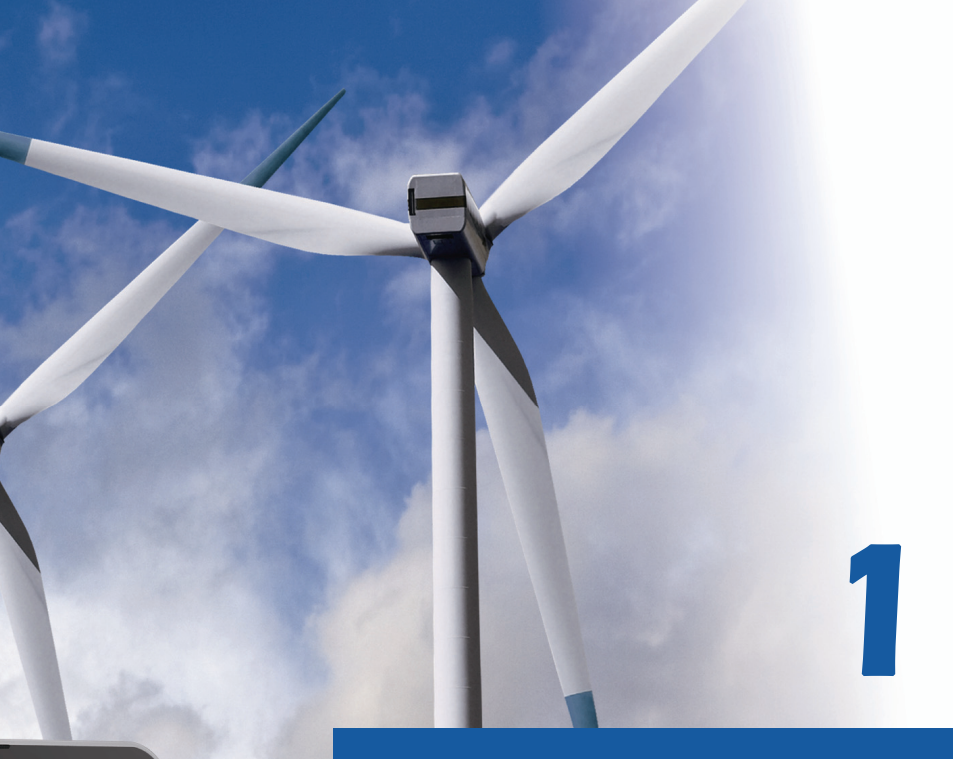

# Предисловие

Руководство пользователя ноутбука

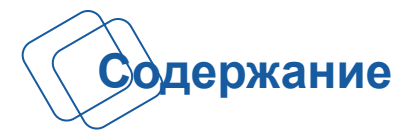

# Глава 1: Предисловие

| Содержание                         | 1-2 |
|------------------------------------|-----|
| Нормативные требования и заявления | 1-4 |
| Соответствие требованиям FCC-В к   |     |
| радиочастотным помехам             | 1-4 |
| Соответствие требованиям FCC       | 1-4 |
| Сертификат СЕ                      | 1-4 |
| Нормативные требования к батареи   | 1-5 |
| Заявление о WEEE                   | 1-5 |
| Инструкции по технике безопасности | 1-6 |
| Товарные знаки                     | 1-8 |
| Информация о выпуске               | 1-8 |

# Глава 2: Введение

| Структура руководства           | 2-2  |
|---------------------------------|------|
| Распаковка                      | 2-2  |
| Общие сведения об изделии       | 2-3  |
| Вид сверху в открытом состоянии | 2-3  |
| Вид спереди                     | 2-8  |
| Вид справа                      | 2-10 |
| Вид слева                       | 2-11 |
| Вид сзади                       | 2-13 |
| Вид снизу                       | 2-14 |
| Технические характеристики      | 2-15 |
|                                 |      |

# Глава 3: Подготовка к работе

| Начало использования ноутбука    | 3-2 |
|----------------------------------|-----|
| Управление питанием              | 3-3 |
| Питание от сети переменного тока | 3-3 |
| Питание от батареи               | 3-3 |
| Управление питанием в OC Windows | 3-8 |

| Советы по экономии электроэнергии          | 3-10  |
|--------------------------------------------|-------|
| Основные операции                          | 3-11  |
| Советы по обеспечению безопасности и удобо | тва   |
|                                            | 3-11  |
| Использование клавиатуры                   | 3-13  |
| Включение беспроводных сетей для Windows   | 83-17 |
| Описание тачпада                           | 3-19  |
| Информация о жестком диске                 | 3-21  |
| Использование оптического накопителя       | 3-21  |
| Подключение к внешним устройствам          | 3-23  |
| Подключение периферийных устройств         | 3-23  |
| Подключение устройств связи                | 3-24  |
| Замена и обновление компонентов            | 3-25  |

# • Нормативные требования и заявления

# Соответствие требованиям FCC к радиочастотным помехам

Данный прибор проверен и признан соответствующим ограничениям на цифровые устройства Класса В, согласно Части 15 правил FCC (Федеральной комиссии по связи США). Целью этих ограничений является обеспечение приемлемой защиты от помех при установке оборудования в жилых помещениях. Данный прибор генерирует, использует и излучает энергию на радиочастотах, и при нарушении инструкций по установке и эксплуатации может создавать помехи для радиосвязи. Однако даже при соблюдении инструкций по установке нет гарантии того, что в каком-то конкретном случае не возникнут помехи. Если данный прибор вызывает помехи при приеме радио- и телевизионных сигналов, что можно проверить, выключив и включив прибор, пользователю рекомендуется попытаться устранить помехи с помощью приведенных ниже мер:

- Изменить ориентацию или местоположение приемной антенны.
- Увеличить расстояние между приемником данных и прибором.
- Подключить данный прибор к розетке в цепи, отличной от той, к которой подключен приемник.
- Обратиться за помощью к продавцу или опытному специалисту по теле- и радиотехнике.

### ПРИМЕЧАНИЕ

- Изменения, явно не утвержденные стороной, несущей ответственность за выполнение нормативных требований, могут повлечь за собой аннулирование права пользователя на использование оборудования.
- Экранированный соединительный кабель и кабель питания переменного тока, если таковые имеются, должны использоваться в соответствии с правилами ограничения излучений.

### Соответствие требованиям FCC

Данный прибор соответствует части 15 правил FCC. Эксплуатация прибора допускается при соблюдении следующих двух условий:

- Оно не должно вызывать вредных помех.
- Данное устройство должно быть устойчиво ко всем помехам, включая помехи, которые могут препятствовать нормальной эксплуатации.

### Сертификат СЕ

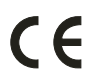

Это устройство разработано в соответствии с основными требованиями безопасности и другими соответствующими положениями, изложенными в Европейской директиве.

### Нормативные требования к батареи

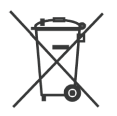

Европейский Союз:

Батареи, блоки батареи и аккумуляторы не должны быть уничтожены как несортированные бытовые отходы. Пожалуйста, используйте общественные системы сбора вернуть, переработать или рассматривать их в соответствие с местными правилами.

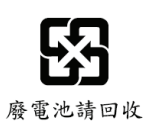

Тайвань:

Для лучшей защиты окружающей среды, отработанные батареи следует собирать отдельно для переработки или специальной утилизации.

Батареи таблеточного типа могут содержанны перхлоратные материалы и требуют специальной обработки при утилизации и переработке в Калифорнии.

Для получения дополнительной информации посетите сайт: http://www.dtsc.ca.gov/hazardouswaste/perchlorate/

### Правила техники безопасности при использовании литий-ионной батареи

Неправильная замена батареи может привести к взрыву. Replace only with the same or equivalent type recommended by the equipment manufacturer. Discard used batteries according to manufacturer's instructions.

### Заявление о WEEE

В соответствии с директивой Европейского Союза (ЕС) по предотвращению загрязнения окружающей среды использованным электрическим и электронным оборудованием (директива WEEE 2002/96/EC), вступающей в силу 13 августа 2005 года, изделия, относящиеся к электрическому и электронному оборудованию, не могут рассматриваться как бытовой мусор, поэтому производители вышеперечисленного электронного оборудования обязаны принимать его для переработки по окончании срока службы.

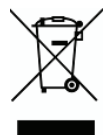

# Инструкции по технике безопасности

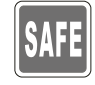

Внимательно и полностью прочитайте инструкции по технике безопасности. Необходимо учитывать все предостережения и предупреждения на приборе и в руководстве пользователя.

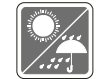

Не допускайте воздействия на прибор высокой влажности и высоких температур.

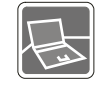

Перед настройкой прибора поместите его на устойчивую поверхность.

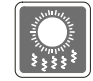

Отверстия на корпусе прибора обеспечивают конвекцию воздуха и предотвращают перегрев прибора. Не закрывайте эти отверстия.

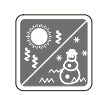

- Не эксплуатируйте прибор в непроветриваемых местах с температурой выше 60°C (140°F) и ниже 0°C (32°F), так как это может привести к повреждению прибора.
- Максимальная температура операции: 40°C (120<sup>°</sup>F).
- Перед подключением прибора к электрической розетке удостоверьтесь, что напряжение питания находится в безопасных пределах и имеет величину 100~240В.

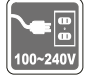

- Всегда отсоединяйте кабель питания перед установкой любых дополнительных карт и модулей.
- Всегда отсоединяйте кабель питания или батарею или настенную розетку, если устройство не будет использоваться продолжительное время, это позволит сэкономить электроэнергию.

Запрещается проливать жидкость на прибор, это может привести к его повреждению и поражению электрическим током.

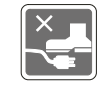

Расположите кабель питания таким образом, чтобы люди не наступали на него. Не ставьте на кабель питания никаких предметов.

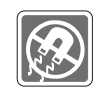

Не располагайте рядом с прибором предметы, обладающие мощным электромагнитным полем.

При подсоединении коаксиального кабеля к ТВ-приемнику металлический экран должен быть надежно подсоединен к системе защитного заземления здания.

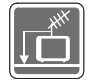

Кабельная распределительная система нужна заземлёна в соответствии с ANSI/NFPA 70- Национальной Электрической Кодой (NEC), особенно с Разделом 820.93. Заземлять внешний проводимый протектор коаксиального кабеля.

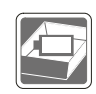

- Для избежания взрыва, вызван неправильной заменой батареи, используйте батарею одинакового типа или соответственного типа, рекомендуемого только производетелей.
- Храните батарею в надежном месте.

При возникновении любой из перечисленных ниже ситуаций обратитесь в сервисный центр для проверки оборудования:

- Кабель питания или его штепсельная вилка повреждены.
- В оборудование проникла жидкость.
- Оборудование подверглось воздействию влаги.
- Оборудование не работает должным образом, или невозможно наладить его работу в соответствии с руководством пользователя.
- Оборудование падало или было повреждено.
- На оборудовании имеются видимые признаки повреждения.

### Особенности продукции

- Понижение энергосбережение во время работы в спящем режиме
- Минимальное количество веществ, вредных для окружающей среды и здоровья

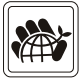

- Легко утилизируемый и перерабатываемый
- Сокращение использования природных ресурсов за счет применения переработанных материалов
- Продление срока службы продукта, посредством несложной модернизации
- Уменьшение издержек на производство, путём применения политики "take-back" (возврат продукции производителю)

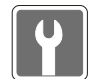

### Экологическая политика

- Этот продукт был спроектирован с учетом дальнейшей его переработки, многократного использования некоторого его частей и не должен быть выброшен.
- Для утилизации и уничтожения отходов, пользователю следует связаться с местным пунктом сбора материалов для утилизации.

# Товарные знаки

- Все товарные знаки являются собственностью соответствующих владельцев.
- SRS Premium Sound, SRS и символ являются зарегистрированным товарным знаком компании SRS Labs, Inc.
- THX и THX TruStudio Pro являются товарными знаками компании THX Ltd., которые могут быть зарегистрированы в некоторых странах. Все права защищены.
- Sound Blaster<sup>®</sup> является товарной маркой, зарегистрированна компанией Creative Technology Ltd.

# Информация о выпуске

| Версия | Примечание о выпуске | Дата     |
|--------|----------------------|----------|
| 1.1    |                      | 08, 2013 |

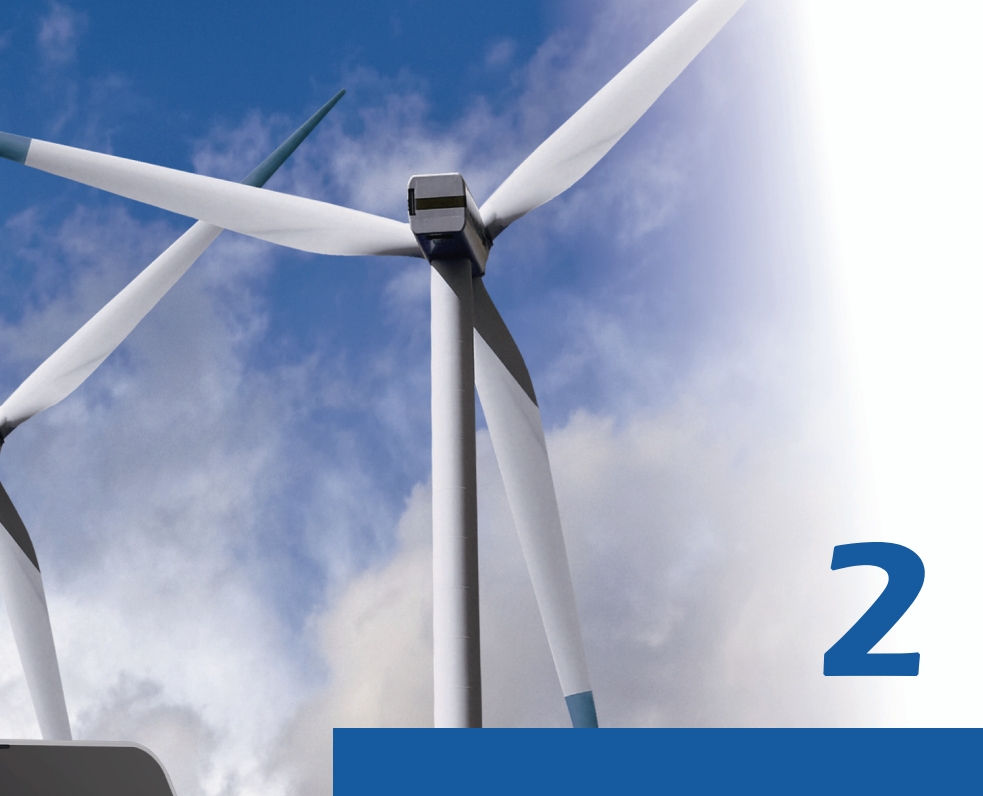

# Введение

Поздравляем с приобретением этого высококлассного ноутбука. Этот совершенно новый изысканный ноутбук повысит комфорт и эффективность вашей работы. Мы с гордостью заверяем пользователей, что данный ноутбук полностью проверен и соответствует нашей репутации производителя устройств непревзойденной надежности, отвечающих всем требованиям пользователей.

# Структура руководства

Настоящее руководство пользователя содержит инструкции и указания по эксплуатации данного ноутбука. Перед его использованием рекомендуется полностью прочитать настоящее руководство.

**Глава 1 «Предисловие»**, содержит основные сведения по безопасности и меры предосторожности, связанные с эксплуатацией данного ноутбука. При первом использовании данного ноутбука рекомендуется полностью прочитать эту главу.

**Глава 2 «Введение»**, содержит описание всех принадлежностей ноутбука. Рекомендуется проверить наличие всех принадлежностей при распаковке ноутбука. При отсутствии или повреждении какой-либо принадлежности обратитесь в магазин, в котором был приобретен ноутбук. Также в этой главе приводятся технические характеристики ноутбука и описываются его функциональные кнопки, кнопки быстрого запуска, разъемы, индикаторы и внешний вид.

**Глава 3 «Подготовка к работе»**, содержит основные инструкции по использованию клавиатуры, сенсорной панели, жесткого диска и оптического привода. Кроме того, к сведению пользователей ноутбука представлены процедуры установки и извлечения батареи, подключения различных внешних устройств, устройств связи и т.п.

# Распаковка

Прежде всего, распакуйте коробку и проверьте комплектность поставки. Если какой-либо предмет отсутствует или поврежден, незамедлительно свяжитесь с местным продавцом ноутбука. Кроме того, сохраните коробку и упаковочные материалы на случай будущей транспортировки прибора. Ниже приведен перечень комплекта поставки:

- Ноутбук
- Краткое руководство
- Литий-ионная аккумуляторная батарея высокой емкости
- Адаптер питания с кабелем питания
- Чехол (дополнительно)
- Диск с приложениями «все в одном» (содержащий полную версию руководства пользователя, драйверы, служебные программы и дополнительное ПО восстановления).

2-2

# • Общие сведения об изделии

В данном разделе описываются основные элементы ноутбука. Эти сведения помогут ознакомиться с ноутбуком перед его использованием. Помните, что изображенный в данном разделе ноутбук может отличаться от приобретенного ноутбука.

### Вид сверху в открытом состоянии

Вид сверху в открытом состоянии и приведенное ниже описание позволяют ознакомиться с основной рабочей областью ноутбука.

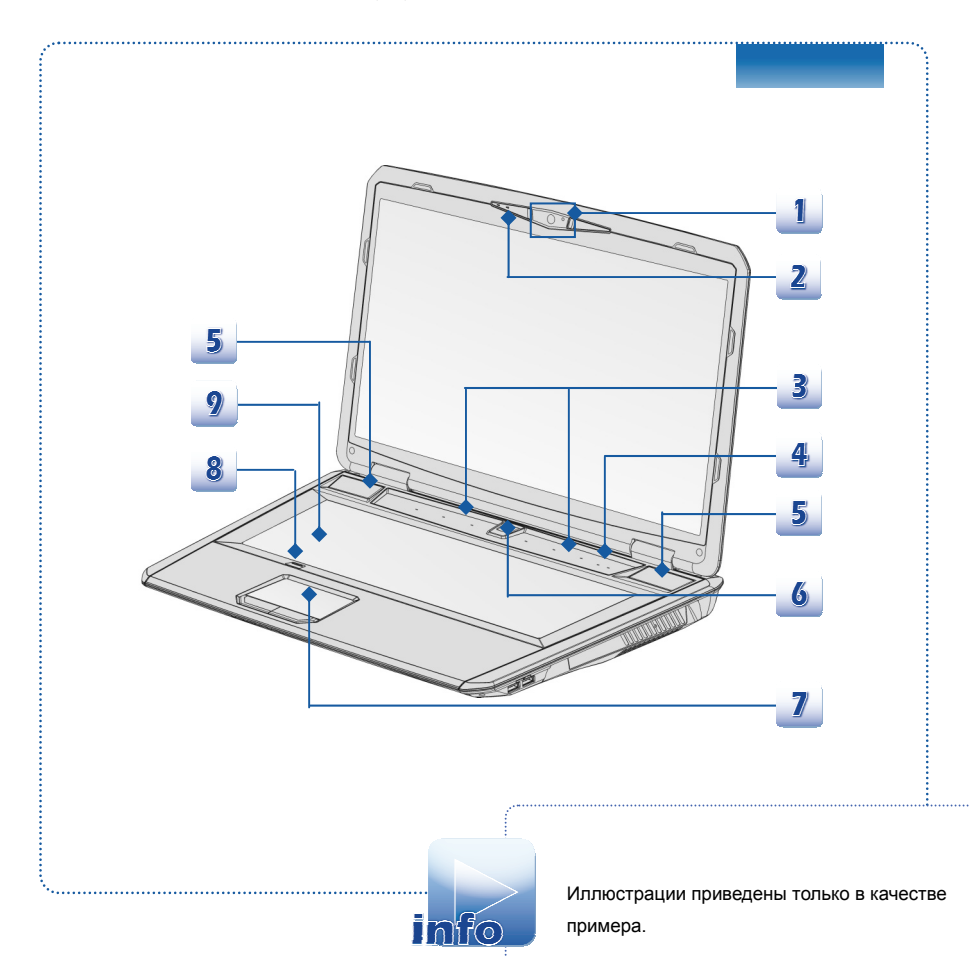

### 1. Веб-камера

- Данная встроенная веб-камера может использоваться для фотосъемки, видеосъемки и конференций, а также других интерактивных приложений.
- Индикатор веб-камеры, рядом с веб-камерой, светится оранжевым при активации функции веб-камеры; не горит при выключении этой функции.

### 2. Внутренний микрофон

В ноутбуке имеется встроенный микрофон, функционально равноценный обычному микрофону.

### 3. Кнопка быстрого запуска

Нажатие кнопок быстрого запуска активирует специпльные приложения или инструменты.Нижеследующие кнопки быстрого запуска функциональны только в ОС, с установкой приложений SCM.Приложение SCM находится на диске "все-в-одном", поставляемом в комплекте, для простоты и удобства работы. Настоятельно рекомендуется установить приложение SCM.

| <b>Б</b><br>Медиаплеер              | <ul> <li>Используйте эту кнопку для активации функции<br/>медиаплеера, который повышает качество<br/>воспроизведения от устройства отображения и<br/>звуковой системы.</li> </ul>                                                                                                    |
|-------------------------------------|----------------------------------------------------------------------------------------------------|
| Cooler Boost                        | <ul> <li>Используйте эту кнопку, чтобы увеличить<br/>скорость вращения вентилятора для охлаждения<br/>общей температуры ноутбука.</li> </ul>                                                                                                    |
| Клавиатура LED<br>подсветкой Switch | <ul> <li>Используйте эту кнопку,чтобы включить или<br/>выключить вспышку красочных светодиодов,<br/>которые монтируются под клавиатурой.</li> </ul>                                                                                                    |
| <b>У</b> Режим "В самолете"         | <ul> <li>Для включения/выключения режима "в самолете"<br/>используйте эту кнопку.</li> <li>Для обеспечения безопасности полетов<br/>рекомендуется всегда включать режим "В<br/>самолете", когда вы находитесь на борту.</li> <li>Для проверки состояния устройства найдите<br/>иконку-переключатель режима "В самолете" по<br/>следующему пути: [Start/ Settings/ Change PC<br/>Settings/ Wireless/ Airplane mode] (режим "В<br/>самолете").</li> </ul> |

|                              | <ul> <li>Для включения функции WLAN (беспроводной<br/>сети) или Bluetooth пожалуйста, следуйте<br/>указаниям в "Wireless Activation for Windows 8"<br/>(Включение Беспроводных Сетей в Windows 8)в<br/>главе 3</li> </ul>                                                                                                    |
|------------------------------|----------------------------------------------------------------------------------------------------|
| Выключение<br>дисплея        | <ul> <li>Используйте эту кнопку для мгновенного<br/>выключения дисплея для экономии<br/>энергопотребления.</li> <li>Нажмите любую кнопку на клавиатуре для<br/>включения дисплея.</li> </ul>                                                                                                    |
| G- Панель<br>(дополнительно) | <ul> <li>Используйте эту кнопку для активации утилиты<br/>игровой гаджет, предоставляя пользователям<br/>удивления и эффективные решения в игры<br/>играть.</li> <li>Эта кнопка служит для вызова меню Менеджера<br/>управления системой, которое объединяет часто<br/>используемые параметры и позволяет<br/>пользователям эффективно управлять<br/>различными функциями.</li> </ul> |

### 4. Индикаторы состояния

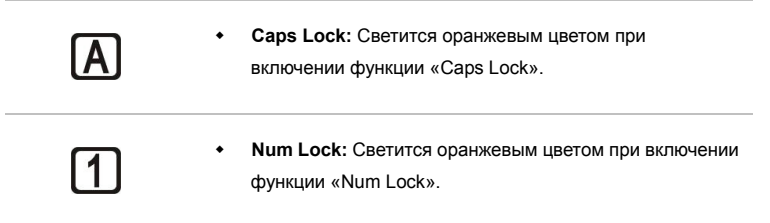

### 5. Стерео динамики

Обеспечивают высококачественное стереофоническое воспроизведение звука класса Hi-Fi.

6. Кнопка питания /индикатор питания /индикатор режима GPU

| (      | Ŋ |
|--------|---|
| $\sim$ | / |

- Кнопка питания
  - Позволяет включать и выключать ноутбук.
  - Нажмите эту кнопку для пробуждения ноутбука из режима ожидания.

### Индикатор питания /индикатор режима GPU

- Светится белым цветом при включении питания ноутбука, и режим UMA GPU был выбран
- Светится оранжевым цветом когда дискретный режимGPU был выбран.
- Индикатор гаснет при выключении ноутбука.

### 7. Тачпад

Это устройство управления положением курсора.

### 8. Переключатель тачпада

Этот переключатель используется для включения или выключения тачпада. Индикатор тачпада, мигает при выключении сенсорной панели.

### 9. Клавиатура

Встроенная клавиатура оснащена всеми клавишами полноразмерной клавиатуры. Кнопки быстрого запуска [Fn]

Нажатие кнопок быстрого запуска [Fn] активирует специальные приложения или инструменты

Сенсорные кнопки быстрого запуска позволяют повысить эффективность работы.

| Fn F <sup>4</sup> Pl<br>User Defined<br>или<br>Windows Search<br>(опционально) | • | Нажмите и удерживайте кнопку Fn, а потом<br>нажмите F4 для включения функции User Defined.<br>Или, нажмите и удерживайте кнопку Fn, а потом<br>нажмите F4 для включения функции Windows<br>Search. |
|--------------------------------------------------------------------------------|---|----------------------------------------------------------------------------------------------------|
| FnF5<br>ECO Engine<br>(Энергосбережение)                                       | • | Нажмите и удерживайте кнопку Fn, а потом<br>нажмите F5, чтобы циклически переключать<br>различные режимы поддерживаются в ECO<br>Engine, или выключать эту функцию.                                |
| Fn _+ <mark>F₀ ₂</mark><br>Вебкамера                                           | • | Нажмите и удерживайте кнопку Fn, а потом<br>нажмите <b>F6</b> для включения функции <b>Вебкамера</b> .<br>Нажмите ее ещё раз для выключения.                                                       |

- Для включения/выключения режима "в самолете" нажмите и удерживайте кнопку Fn,затем нажмите кнопку **F10**. Для обеспечения безопасности полетов рекомендуется всегда включать режим "В самолете", когда вы находитесь на борту. Для проверки состояния устройства найдите F10 иконку-переключатель режима "В самолете" по Fn следующему пути: [Start/ Settings/ Change PC Режим "В Settings/ Wireless/ Airplane mode] (режим "В самолете" самолете"). Для включения функции WLAN (беспроводной сети) или
  - Для включения функции WLAN (беспроводной сети) или Bluetooth пожалуйста, следуйте указаниям в "Wireless Activation for Windows 8" (Включение Беспроводных Сетей в Windows 8).

### Главные [Fn] клавиши

| Fn + | ٠ | Увеличение уровня насыщения RGB светодиоды клавиатуры. |
|------|---|--------------------------------------------------------|
|      |   |                                                        |

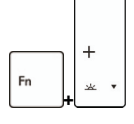

 Уменьшение уровня насыщения RGB светодиоды клавиатуры.

# Вид спереди

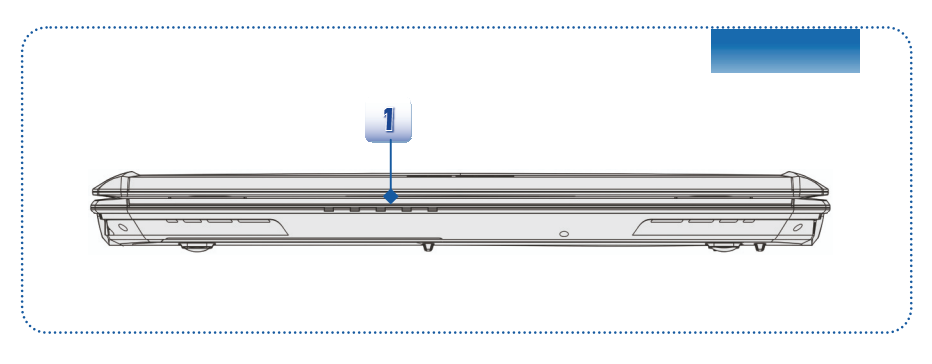

### 1. Индикаторы состояния

| Bluetooth                                                                                                    | <ul> <li>Bluetooth (опционально)</li> <li>Индикатор Bluetooth горит оранжевым при включении функции Bluetooth.</li> <li>Индикатор выключается при выключении этой функции.</li> </ul>                                                                                                    |
|----------------------------------------------------------------------------------------------------|----------------------------------------------------------------------------------------------------|
| <b>WLAN(WiFi)</b>                                                                                                    | <ul> <li>Беспроводная ЛВС (WiFi)</li> <li>Индикатор светится оранжевым при включении функции</li> <li>Беспроводной ЛВС (WiFi).</li> <li>Индикатор выключается при выключении этой функции.</li> </ul>                                                                                                    |
| <ul> <li>Внимание<br/>поддержив</li> <li>Примечан<br/>назолитеся</li> <li>Для вклю<br/>Вluetooth<br/>указаниям<br/>Сетей в W</li> </ul> | е: Функци, перечисленные выше, можно опционально<br>заются в зависимости от модели, купленной пользователем.<br>име:С целью обеспечения безопасности полетов, когда вы<br>ь в самолете, индикатор WLAN и Bluetooth должен быть выключен.<br>очения/выключения функции WLAN (беспроводной сети) или<br>в операционной системе Windows 8 пожалуйста, следуйте<br>"Wireless Activation for Windows 8" (Включение Беспроводных<br>indows 8) в главе 3. |
| <ul> <li>При необх<br/>локальным</li> </ul>                                                                                             | одимости, по вопросам беспроводного подключения свяжитесь с<br>и дистрибьютором.                                                                                                    |

| 0            | Доступ к жесткому диску или дисководу оптических дисков<br>Мигает оранжевым цветом при доступе системы к жесткому<br>диску или оптическому приводу.                                                                                                    |
|--------------|----------------------------------------------------------------------------------------------------|
| C            | <ul> <li>Режим ожидания</li> <li>Мигает оранжевым цветом, когда система в режиме ожидания.</li> <li>Индикатор выключается при выключении ноутбука.</li> </ul>                                                                                                    |
| <u>1 +</u> 1 | <ul> <li>Состояние батареи</li> <li>Светится оранжевым цветом, когда батарея заряжается.</li> <li>Мигает оранжевым цветом при сбое батареи, когда требуется заменить ее новой батареей.</li> <li>Обратитесь к местному продавцу для приобретения батареи эквивалентного типа, рекомендованной продавцом.</li> </ul> |
|              | • Индикатор батареи выключается при ее полной зарядке                                                                                                    |

или отключении адаптера питания.

## Вид справа

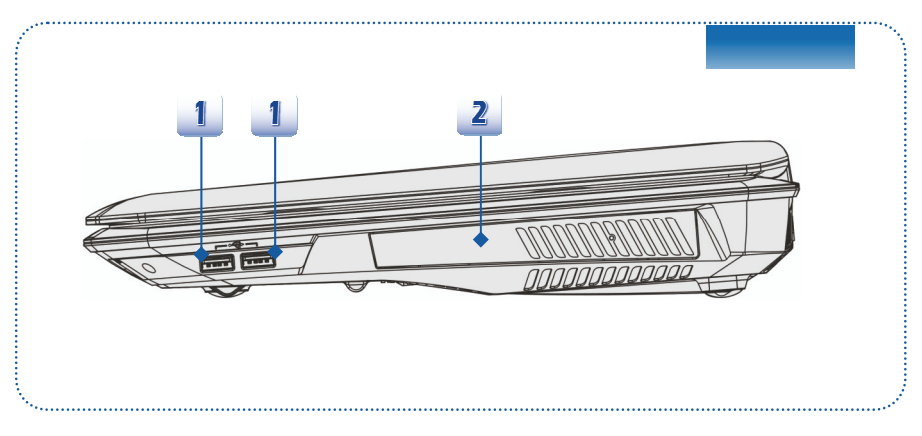

### 1. Порт USB 2.0

Порт USB 2.0 позволяет подключать периферийные устройства с интерфейсом USB, такие как мышь, клавиатура, модем, портативный жесткий диск, принтер и др.

### 2. Оптический привод

В этот ноутбук встроен оптический привод. Настоящий предустановленный привод в ноутбуке зависит от модели, купленной вами.

### Вид слева

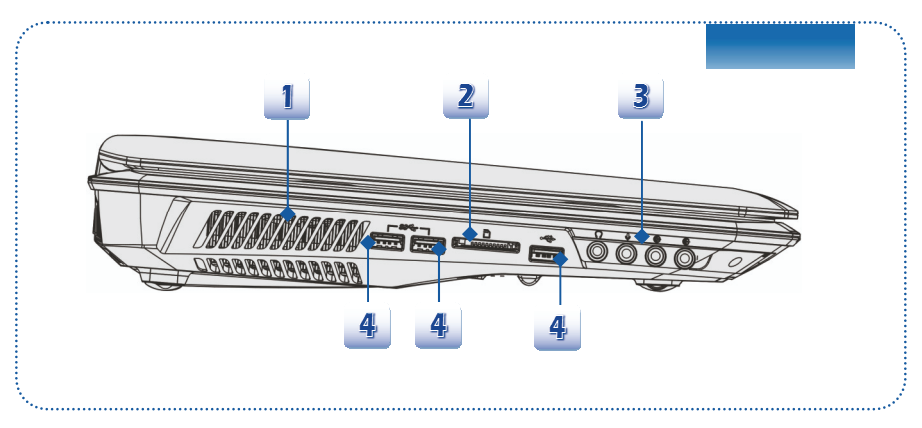

### 1. Вентилятор

Вентилятор осуществляет охлаждение системы. НЕ зткрывайте вентилятор для циркуляции воздуха.

### 2. Устройство чтения карт памяти

Встроенное устройство чтения карт памяти поддерживает карты различных типов, в том числе: MMC (Multi-Media Card), XD (eXtreme Digital), SD (Secure Digital), SDHC (SD High Capacity), SDXC(SD eXtended Capacity), MS (Memory Stick) и MS Pro (Memory Stick Pro), в зависимости от модели, купленной пользователям. За более подробной информацией обращайтесь к местному продовцу и помните, что перечень поддерживаемых карт может быть изменен без уведомления.

### 3. Звуковые разъемы

Обеспечивает высококачественную стереофоническую передачу звука класса Hi-Fi.

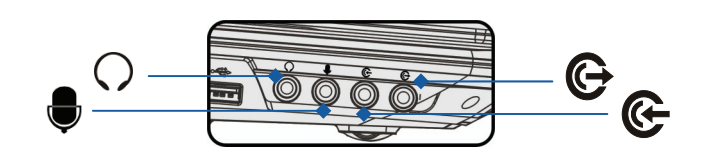

### Выход для наушников / SPDIF-выход

- $\bigcirc$
- Разъем для подключения громкоговорителей или наушников. Разъем S/PDIF используется для передачи цифрового звукового сигнала через оптоволоконный кабель.
- Подключение передних колонок.

| ¢        | <ul><li>Микрофон</li><li>Разъем для внешнего микрофона.</li><li>Подключение центральной колонки и сабвуфера.</li></ul>                          |  |
|----------|----------------------------------------------------------------------------------------------------|--|
| <b>@</b> | <ul> <li>Линейный вход</li> <li>Используется для подключения внешнего звукового<br/>устройства.</li> <li>Подключение задних колонок.</li> </ul> |  |
| G        | Линейный выход<br>◆ Разъем для колонок.<br>◆ Подключение боковых колонок.                                                                       |  |

### 4. Порт USB 3.0

Порт USB 3.0, порт SuperSpeed USB, обеспечивает более высокой скорости интерфейса для соединения таких различных устройств, как устройства хранения данных, жёсткие приводы, или видео камеры, и предоставляет более достоинств через высокоскоростную передачу данных.

### Вид сзади

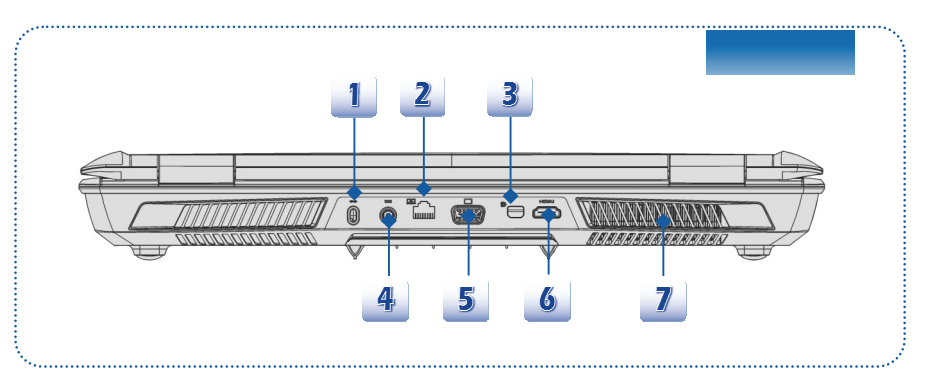

### 1. Замок Kensington

Данный ноутбук оснащен разъемом для замка Kensington, который позволяет закрепить ноутбук на месте ключом или механическим кодовым устройством, прикрепленным к обрезиненному металлическому тросу. На конце троса расположена небольшая петля, позволяющая обвязать тросом неподвижный предмет, например тяжелый стол или подобный предмет мебели, закрепив ноутбук на месте.

### 2. Разъем RJ-45

Интерфейс Ethernet 10/100/1000 служит для подключения к локальной сети LAN (ЛВС).

### 3. Mini-DisplayPort

Mini Display Port это миниатюрную версию DisplayPort, с соответствующим адаптером, Mini Display Port может быть использован для управления дисплеями с интерфейсом VGA, DVI или HDMI.

### 4. Разъем питания

Служит для подключения адаптера питания ноутбука.

### 5. Порт VGA

15-контактный порт D-Sub VGA позволяет подключить внешний монитор или другое стандартное VGA-устройство (такое как проектор) для просмотра изображений с компьютера.

# 6. Разъем НДМІ НЕНСКИ ИНСТИКИ

HDMI (High Definition Multimedia Interface) это новый интерфейс для цифровой передачи видео стандартной, повышенной и высокой четкости, а также многоканального звука по одному кабелю.

### 7. Вентилятор

Вентилятор осуществляет охлаждение системы. НЕ эткрывайте вентилятор для циркуляции воздуха.

2-13

### Вид снизу

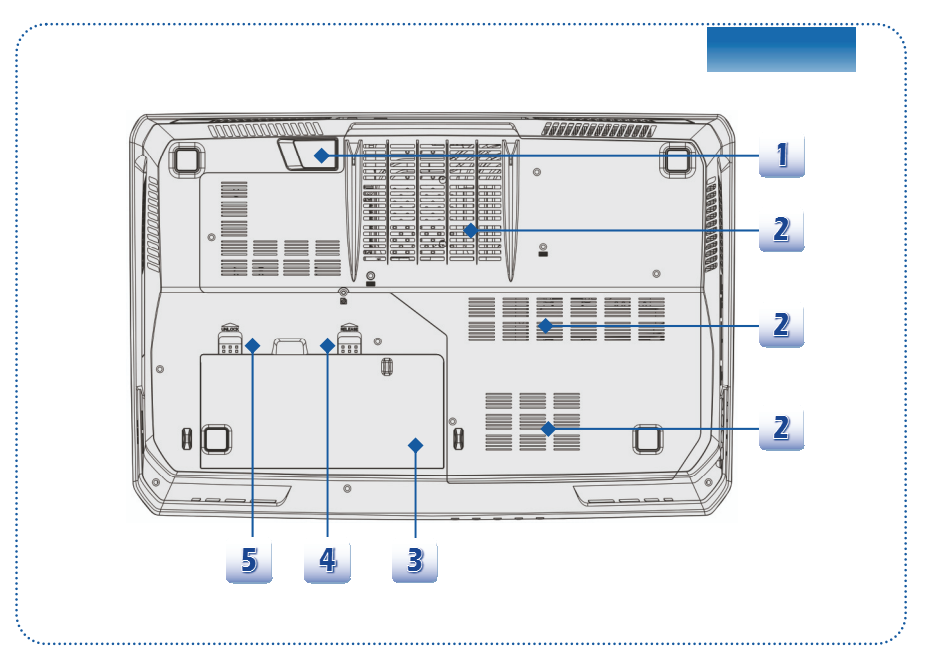

### 1. Стерео динамики

Обеспечивают высококачественное стереофоническое воспроизведение звука класса Hi-Fi.

### 2. Вентилятор

Вентилятор осуществляет охлаждение системы. НЕ эткрывайте вентилятор для циркуляции воздуха.

### 3. Батарея

Питание ноутбука осуществляется от батареи, когда отключен адаптер питания.

### 4. Кнопка фиксатора батареи

Это сдвигающаяся подпружиненная кнопка, служащая для подготовки к извлечению батареи. Сдвиньте ее одноц рукой и осторожно извлеките батарею другой рукой.

### 5. Кнопка блокировки и разблокировки батареи

Батарею нельзя переместить, когда эта кнопка находится в положении блокировки.Когда кнопка находится в положении разблокировки, батарею можно снять.

# • Технические характеристики

Технические характеристики могут варьироваться без уведомления. Реальная продукция, которая продается, отличается в зависимости от районов. Пожалуйста, проверьте подробные характеристики с локальными продавцами.

| Физические характеристики |                                      |  |  |
|---------------------------|--------------------------------------|--|--|
| Размеры                   | 428(Ш) x 288 (Д) x 55 (В) mm         |  |  |
| Bec                       | <4.2 кг(с 9-элементной батареей)     |  |  |
| цп                        |                                      |  |  |
| Розетка                   | 947 контакта, rPGA                   |  |  |
| Тип процессора            | Intel <sup>®</sup> Shark Bay Haswell |  |  |
| Поддерживаемый            | Intel <sup>®</sup> Quad/ Dual-Core   |  |  |
| процессор                 |                                      |  |  |
| Кэш L3                    | До 8МБ (На основе CPU)               |  |  |
| Набор микросхем сист      | емной логики                         |  |  |
| Северный мост             | Intel <sup>®</sup> Shark Bay Haswell |  |  |
| Южный мост                | Intel <sup>®</sup> Lynx Point HM87   |  |  |
| Память                    |                                      |  |  |
| Технология                | DDR3L 1600 МГц                       |  |  |
| Память                    | DDR3L SO-DIMM X 4 слота              |  |  |
|                           | 4Γ/8Γ DDR3L SDRAM                    |  |  |
| Максимальный объем        | до 32 ГБ                             |  |  |
| Питание                   |                                      |  |  |
| Адаптер питания (1)       | 200 Вт, 19 В                         |  |  |
| (опционально)             | Ввод: 100~240 В, ~2.9А 50~60Гц       |  |  |
|                           | Вывод: 19 В 10.5А ⊖ € ⊕              |  |  |
| Адаптер питания (2)       | 180 Вт, 19.5 В                       |  |  |
| (опционально)             | Ввод: 100~240 В, ~2.5А 50~60Гц       |  |  |
|                           | Вывод: 19.5 В 9.2А ⊖ ⊕ ⊕             |  |  |
| Тип батареи               | 9- элементная                        |  |  |
| Батарея часов реального   | Имеется                              |  |  |

### времени

| Устройства хранения данных |                                                     |  |
|----------------------------|-----------------------------------------------------|--|
|                            |                                                     |  |
| Форм-фактор                | 2.5" HDD                                            |  |
| жесткого диска             |                                                     |  |
| SSD                        | m-SATA типа SSD модуля                              |  |
| (опционально)              |                                                     |  |
| Оптический привод          | Super Multi / Blu-ray (опционально)                 |  |
| Порты ввода-вывода         |                                                     |  |
| Монитор (VGA)              | D-Sub x 1 шт.                                       |  |
| USB                        | 3 шт. (версия 3.0)                                  |  |
|                            | 2 шт. (версия 2.0)                                  |  |
| Микрофонный вход           | 1 шт.                                               |  |
| Линейный вход              | 1 шт.                                               |  |
| Выход для наушников        | 1 шт. (SPDIF-Out поддерживается)                    |  |
| Mini DisplayPort           | 1 шт.                                               |  |
| Side-Out                   | 1 шт.                                               |  |
| RJ45                       | 1 шт.                                               |  |
| HDMI                       | 1 шт.                                               |  |
| Устройство чтения карт     | 1 шт. (SD)                                          |  |
| памяти                     | Набор поддерживаемых карт памяти может быть изменен |  |
|                            | без уведомления.                                    |  |
| Порты связи                |                                                     |  |
| ЛВС                        | 10/ 100/ 1000Mb Ethernet                            |  |
| Беспроводная ЛВС           | Опционально поддерживается                          |  |
| Bluetooth                  | Опционально поддерживается                          |  |
| Дисплей                    |                                                     |  |
| Тип ЖК-дисплея             | 17.3" LED панель                                    |  |
| Яркость                    | Регулируется сочетанием клавиш                      |  |

| Видео                                                                                                    |                                                                                                    |
|----------------------------------------------------------------------------------------------------|----------------------------------------------------------------------------------------------------|
| Графики                                                                                                    | NVIDIA GeForce дискретной графической карты                                                                                                    |
|                                                                                                    | MXM + Intel HD UMA графики.                                                                                                    |
|                                                                                                    | С технологией NVIDIA Optimus поддерживается.                                                                                                    |
| VRAM                                                                                                    | GDDR5, 1.5/ 2/ 3/ 4 ГБ                                                                                                    |
|                                                                                                    | В зависимости от модели, купленной вами.                                                                                                    |
| Выход для ЭЛТ                                                                                                    | Поддерживается                                                                                                    |
| Выход для HDMI                                                                                                    | Поддерживается                                                                                                    |
| Выход для DisplayPort                                                                                                    | Поддерживается                                                                                                    |
| Поддержка Multi-Display                                                                                                    | Поддерживается                                                                                                    |
| Вебкамера                                                                                                    |                                                                                                    |
| HD CMOS Camera                                                                                                    | Поддерживается                                                                                                    |
|                                                                                                    |                                                                                                    |
| Звук                                                                                                    |                                                                                                    |
| <b>Звук</b><br>Внутренние динамики                                                                                                    | 2 динамики +1 сабвуфер                                                                                                    |
| Звук<br>Внутренние динамики                                                                                                    | 2 динамики +1 сабвуфер<br>Регулировка громкости специальными кнопками,                                                                                                    |
| Звук<br>Внутренние динамики<br>Громкость звука                                                                                        | 2 динамики +1 сабвуфер<br>Регулировка громкости специальными кнопками,<br>сочетанием клавиш и программно.                                                                                                 |
| Звук<br>Внутренние динамики<br>Громкость звука<br>Программы и BIOS                                                                    | 2 динамики +1 сабвуфер<br>Регулировка громкости специальными кнопками,<br>сочетанием клавиш и программно.                                                                                                 |
| Звук<br>Внутренние динамики<br>Громкость звука<br>Программы и BIOS<br>Загрузка с                                                      | 2 динамики +1 сабвуфер<br>Регулировка громкости специальными кнопками,<br>сочетанием клавиш и программно.<br>Загрузка с USB-дисковода гибких дисков только                                                |
| Звук<br>Внутренние динамики<br>Громкость звука<br>Программы и BIOS<br>Загрузка с<br>USB-накопителя                                    | 2 динамики +1 сабвуфер<br>Регулировка громкости специальными кнопками,<br>сочетанием клавиш и программно.<br>Загрузка с USB-дисковода гибких дисков только<br>в DOS                                       |
| Звук<br>Внутренние динамики<br>Громкость звука<br>Лрограммы и BIOS<br>Загрузка с<br>USB-накопителя<br>BIOS                            | 2 динамики +1 сабвуфер<br>Регулировка громкости специальными кнопками,<br>сочетанием клавиш и программно.<br>Загрузка с USB-дисковода гибких дисков только<br>в DOS<br>Поддержка быстрой загрузки         |
| Звук<br>Внутренние динамики<br>Громкость звука<br>Лрограммы и ВІОЅ<br>Загрузка с<br>USB-накопителя<br>BIOS<br>Прочее                  | 2 динамики +1 сабвуфер<br>Регулировка громкости специальными кнопками,<br>сочетанием клавиш и программно.<br>Загрузка с USB-дисковода гибких дисков только<br>в DOS<br>Поддержка быстрой загрузки         |
| Звук<br>Внутренние динамики<br>Громкость звука<br>Лрограммы и BIOS<br>Загрузка с<br>USB-накопителя<br>BIOS<br>Прочее<br>Совместимость | 2 динамики +1 сабвуфер<br>Регулировка громкости специальными кнопками,<br>сочетанием клавиш и программно.<br>Загрузка с USB-дисковода гибких дисков только<br>в DOS<br>Поддержка быстрой загрузки<br>WHQL |

| <br> |
|------|
| <br> |
|      |
| <br> |
|      |
|      |
| <br> |
|      |
| <br> |
| <br> |
|      |
| <br> |
|      |
|      |
| <br> |
|      |
| <br> |
| <br> |
|      |
| <br> |
| <br> |
|      |
| <br> |
|      |
|      |
| <br> |
|      |
| <br> |
|      |

# Подготовка к работе

3

# • Начните использовать ноутбук

Для новых пользователей этого ноутбука, мы хотели бы предложить Вам следующие иллюстрации ниже, чтобы начать использовать ноутбук.

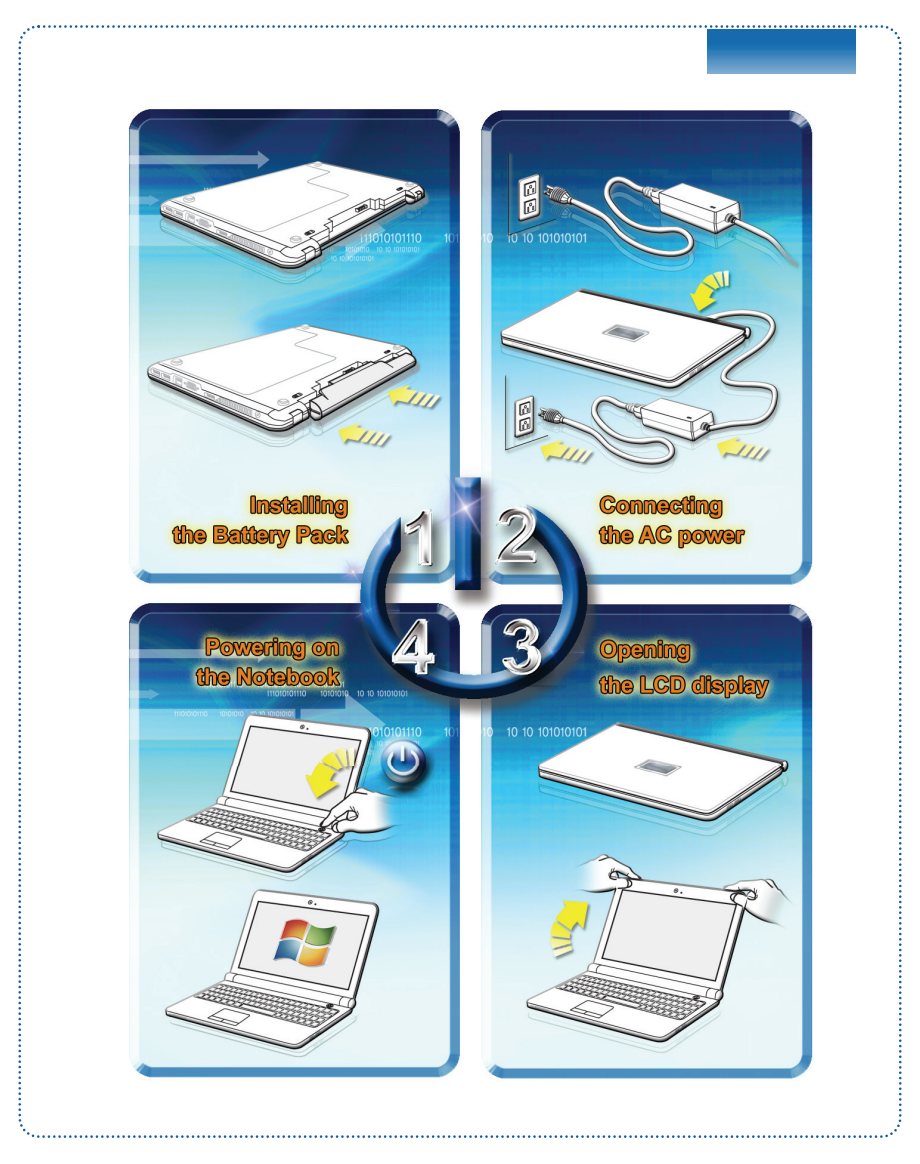

# Управление питанием

### Адаптер питания

Обратите внимание, что при первом использовании этого ноутбука настоятельно рекомендуется подключить адаптер питания и использовать питание от электрической сети. При подключении адаптера питания начинается зарядка батареи.

Помните, что в комплект поставки входит адаптер питания, одобренный для данного ноутбука, использование блока питания другой модели может привести к повреждению ноутбука и подключенных к нему устройств.

Не покройте адаптер AC/DC, так как он выпускает определенную теплоту при работе. Всегда обратите внимание на теплоту из адаптера AC/DC при работе.

### Использование батареи

Этот ноутбук оснащен литий-ионной батареей высокий емкости. Аккумуляторная литий-ионная батарея представляет собой внутренний источник питания ноутбука.

Помните, что попытки самостоятельной разработки батареи могут привести к ее повреждению. Также помните, что ограниченная гарантия на батарею прекратит действовать в случае разработки батареи неуполномоченным лицом.

Для избежания взрыва, вызван неправильной заменой батареей, используйте батарею одинакового или эквивалентного типа, рекомендуется только производителем.

Всегда положите неиспользуемую батарею в безопасное положение.

При утилизации батареи выполняйте местное законодательство и правила.

Рекомендуется всегда иметь запасную батарею для поддержания питания. Для приобретения батареи, совместимой с данным ноутбуком, обращайтесь к местному продавцу.

### Установка батареи

- Разместите аккумулятор в батарейный лоток и убедитесь,что он правильно сориентирован.
- 2. Нажмите на батарею для ее фиксации в батарейном отсеке.
- Переместите кнопку блокировки в положение блокировки, чтобы убедиться, что батарея зафиксирована.

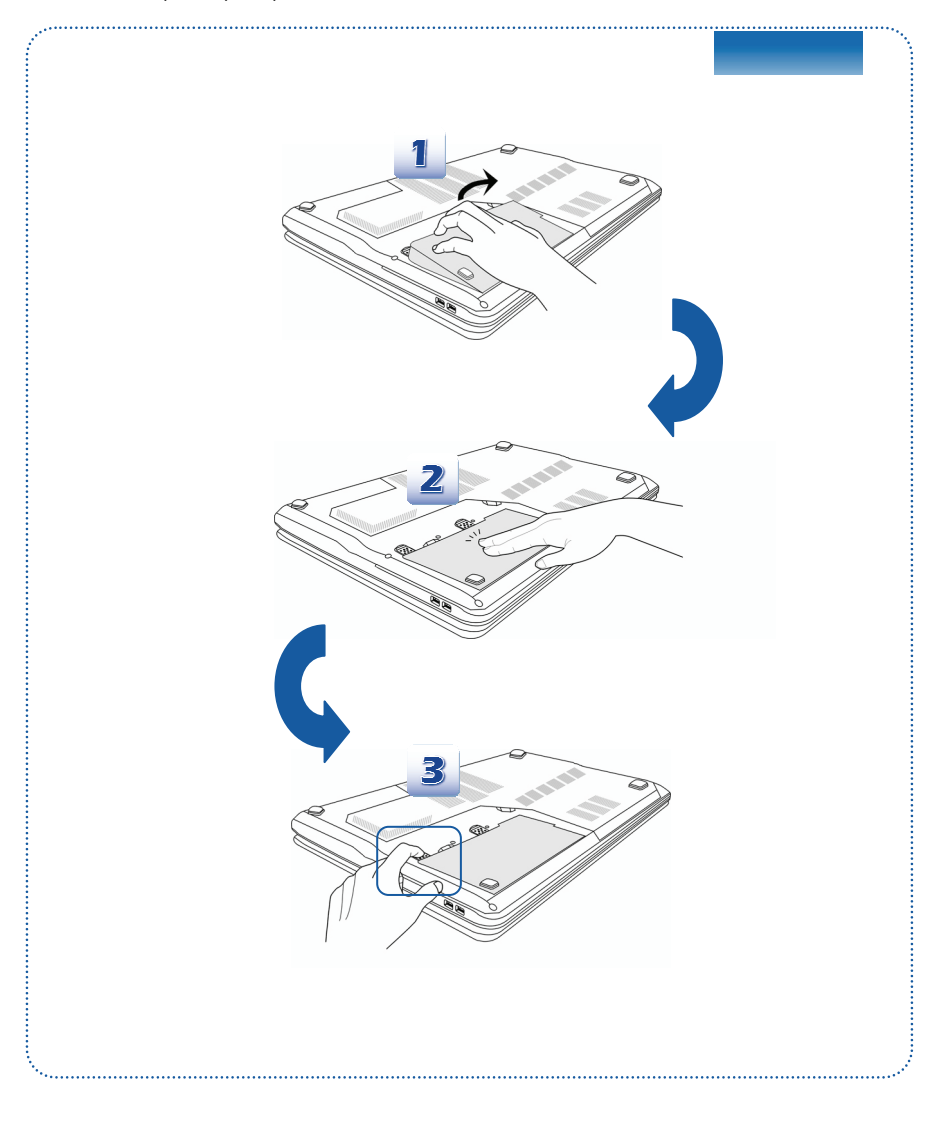

### Извлечение батареи

- 1. Перед выпуском батарей, убедитесь, что ноутбук выключен и питания отключены.
- 2. Переместите кнопку блокировки в положение разблокировано.
- 3. Найдите кнопку фиксатора батареи на нижней панели.
- Нажмите и удерживайте кнопку фиксатора в направлении разблокирования батареи, обозначенном на нижней панели.
- Выдвиньте край батареи из отсека своими верхушками пальца. Соблюдайте осторожность с пальцем при выдвижении батареи.
- 6. Затем выдвиньте аккумулятор.

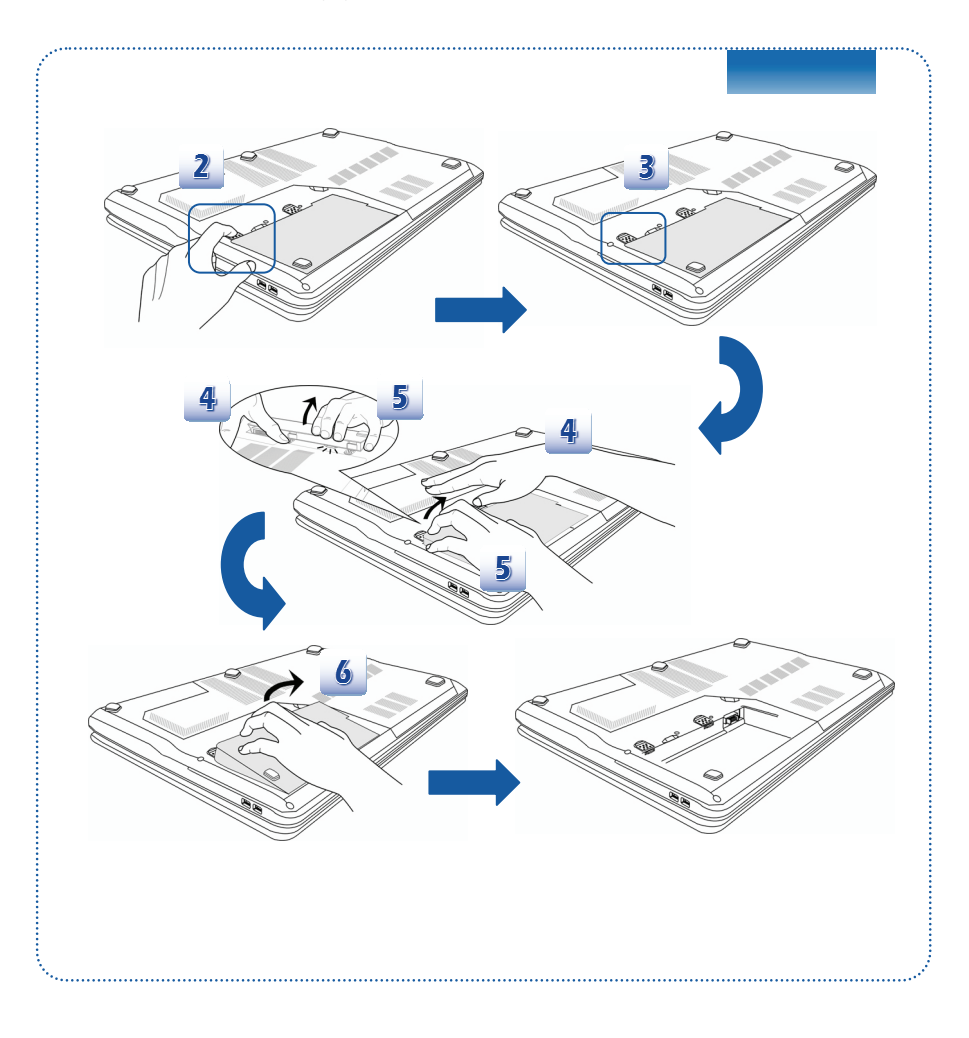

### Рекомендации по безопасному использованию батареи

Нарушение правил замены или использования батареи может создать риск возгорания или взрыва,что может привести к причинению вреда здоровью.

- Заменяйте главную батарею батареей такого же или эквивалентного типа.
- Не разбирайте, не замыкайте накоротко, не сжигайте и не храните батареи при температуре выше +25° С (+77° F).
- Храните их в недоступном для детей месте.
- Не используйте ржавые и поврежденные батареи.
- Утилизируйте батареи в соответствии с местными правилами.За сведениями о переработке и правильной утилизации обращайтесь в местные органы по утилизации твердых отходов.

### Экономия энергии батареи

Эффективное батарейное питание чрезвычайно важно для нормальной работы ноутбука.При неправильном управлении питанием от батареи могут быть утрачены сохраненные данные и пользовательские настройки.

Ниже приведены рекомендации по продлению работы ноутбука от батареи и предотвращению внезапного прерывания питания:

- Переводите систему в режим ожидания при ее простое или уменьшите значение таймера режима ожидания.
- Выключайте систему,если она не будет использоваться некоторое время.
- Отключайте ненужные настройки и отсоединяйте неработающие периферийные устройства.
- Подключайте к системе адаптер питания,когда это возможно.

#### Зарядка батареи

Батарея ноутбука заряжается, когда она установлена в ноутбук. Перед зарядкой батареи примите у сведению приведенные ниже советы:

- Если нет другой заряженной батареи, сохраните свою работу и закройте все выполняющиеся программы, а затем завершите работу системы или переведите ее в спящий режим с сохранением состояния на диск.
- Подключите внешний адаптер питания.
- Систему можно использовать, переключать в режим ожидания или выключать, не прерывая зарядку батареи.
- В батарее применяются литий-ионные элементы питания, не обладающие эффектом «памяти». Перед зарядкой батарею не требуется разряжать. Однако для оптимизации работы батареи рекомендуется раз в месяц ее полностью разряжать.

- Если ноутбук не используется длительное время, рекомендуется извлечь из него батарею. Это позволит продлить срок ее службы.
- Фактическое время зарядки зависит от используемых приложений.

### Управление питанием в OC Windows

Управление питанием персональных компьютеров и мониторов может значительно сэкономить электроэнергию, а также внести вклад в защиту окружающей среды. Чтобы сэкономить электроэнергию, настройте выключение дисплея или перевод компьютера в режим ожидания после определенного времени бездействия пользователя.

Следуйте указаниям ниже для регулирования настроек управления пиранием в OC Windows:

Функции **Управления электропитанием** в ОС Windows позволяют настраивать параметры энергопотребления дисплея, жесткого диска и батареи.

1

Переместите курсор мыши в левый угол экрана, появится иконка Start (Пуск). Для вызова меню выбора кликните правой кнопкой мыши по иконке. Выберите Control Panel (панель управления) в меню.

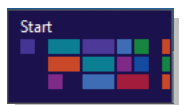

| Desktop                |
|------------------------|
| Run                    |
| Search                 |
| File Explorer          |
| Control Panel          |
| Task Manager           |
| Command Prompt (Admin) |
| Command Prompt         |
| Computer Management    |
| Disk Management        |
| Device Manager         |
| System                 |
| Event Viewer           |
| Power Options          |
| Mobility Center        |
| Programs and Features  |

2

Кликните System (система) и Security (безопасность).

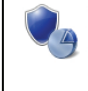

System and Security Review your computer's status Save backup copies of your files with File History Find and fix problems

| Выбе            | ерите Power Options (опции питания).                                                                                                    |                                              |
|-----------------|----------------------------------------------------------------------------------------------------|----------------------------------------------|
|                 | Power Options<br>Require a password when the computer wakes<br>Change when the computer sleeps                                                                                                    | Change what the power buttons do             |
| Выбе            | рите план электропитания, удовлетвол                                                                                                    | яющий личным                                 |
| требо           | ваниям.                                                                                                    |                                              |
|                 | Choose or customize a power plan<br>A power plan is a collection of hardware and system settings (like displ<br>tow your computer uses power. <u>Tell me more about power plans</u><br>Defended base                                                                                                    | ay brightness, sleep, etc.) that manages     |
|                 | Generation of the second second | Change plan settings<br>on capable hardware. |
|                 | <ul> <li>Power saver</li> <li>Saves energy by reducing your computer's performance where p</li> </ul>                                                                                                    | Change plan settings<br>possible.            |
|                 | Show additional plans                                                                                                    | ( <b>v</b> )                                 |
|                 | Sleep<br>Hibernate<br>Shut down<br>Restart<br>Notifications<br>Notifications<br>Notifications<br>Sleep<br>Hibernate<br>Shut down<br>Restart<br>Power<br>Keyboard<br>Change PC settings                                                                                                    |                                              |
| Ļ               |                                                                                                    | егающего режима нажмите кнопн                |
| Для пр<br>включ | ения.                                                                                                    |                                              |

### Советы по энергосбережению

- Включите функцию энергосбережения ЕСО для экономии электроэнергии.
- Выключите монитор, если компьютер не будет использоваться продолжительное время.
- Используйте сочетание клавиш (Fn + F12) для перевода компьютера в режим ожидания.
- Оптимальным образом настройте параметры электропитания в Power Options (Электропитание) под ОС Windows.
- Всегда отсоединяйте кабель питания переменного тока или выдвиньте батарею или выключайте электрическую розетку, если компьютер не будет использоваться продолжительное время. Это позволит сэкономить электроэнергию.

Функция управления питанием позволяет компьютеру входить в низкое энергосбережение или в "спящем"режиме после определенного времени бездействия с компьютером.При использовании качественного монитора с внешним ENERGY STAR, эта функция поддерживает также функцию аналогичного управления питанием монитора.Чтобы использовать эти потенциальные функции энергосбережения, Функция управления питанием предустановленна,чтобы действовать в следующие пути, когда система работает от сети переменного тока:

- Выключать дисплея после 5 минут
- Входить в спящий режим после 10 минут

Компьютер выходит из спящего режима при нажатии кнопки питания\спящего режима.При включении функции Wake On LAN (WOL), компьютер также млжет выходить из спящего режима в ответ на сетевой сигнал.

# • Основные операции

Если вы начинающий пользователь ноутбука,ознакомьтесь с приведенными далее инструкциями,чтобы обеспечить собственную бещопасность и удобство работы.

# Советы по обеспечению безопасности и удобства

Ноутбук представляет собой портативный компьютер, позволяющий работать в любом месте. Однако при длительной работе с ноутбуком важно выбрать правильное рабочее место.

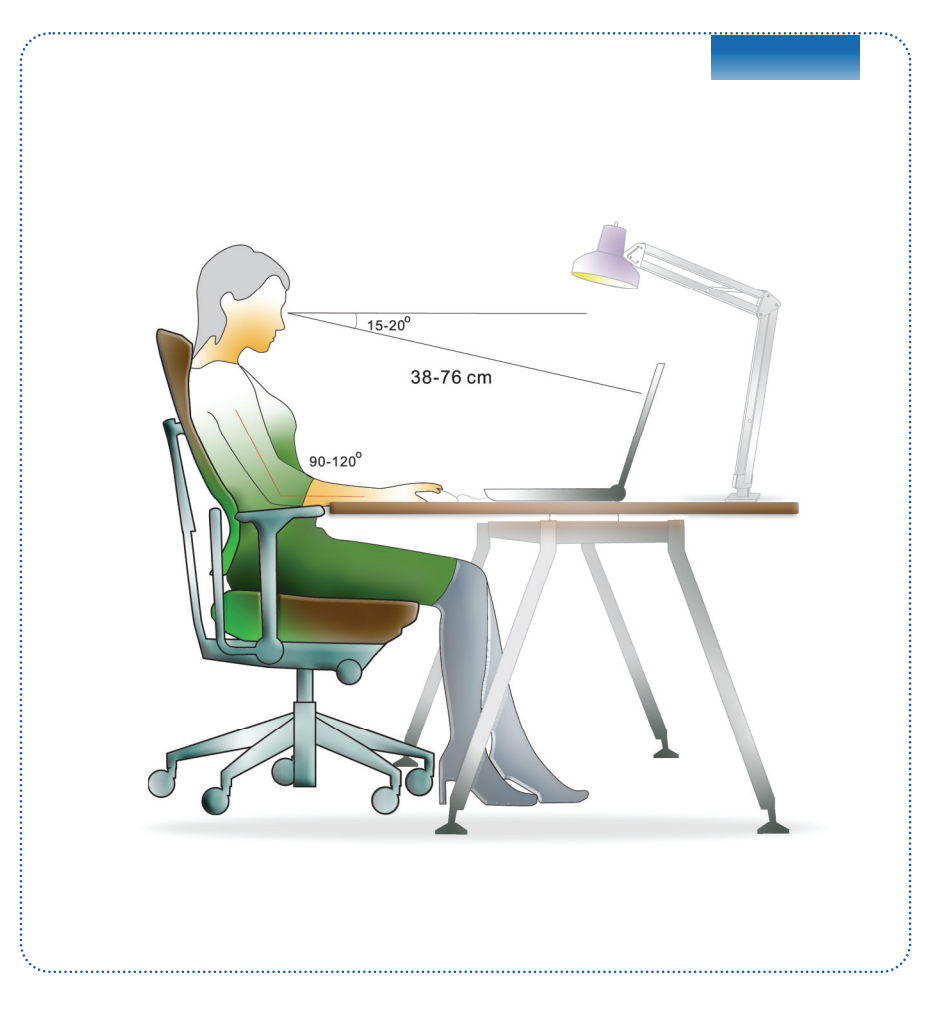

- 1. Рабочее место должно хорошо освещаться.
- Следует подобрать удобные стол и кресло и отрегулировать их высоту в соответствии со своей позой во время работы.
- Сидя на кресле, отрегулируйте (если возможно) его спинку для обеспечения опоры спине.
- Поставьте ноги прямо на пол в естественном положении, во время работы колени и локти должны располагаться правильно (согнуты под углом приблизительно 90 градусов).
- Руки положите на стол в естественном положении, чтобы он поддерживал запястья.
- 6. Отрегулируйте угол и положение ЖК-панели для оптимального просмотра.
- Старайтесь не использовать ноутбук в местах, где это может причинить неудобство.
- 8. Часто меняйте позу.
- 9. Периодически потягивайтесь и делайте физические упражнения
- 10. Через определенное время делайте перерывы в работе.

## Использование клавиатуры

Данный ноутбук оснащен полнофункциональной клавиатурой. Клавиши клавиатуры можно разделить на четыре категории: клавиши с буквами, клавиши курсора, цифровые клавиши и функциональные клавиши.

| 1 |                                                              |
|---|--------------------------------------------------------------|
|   |                                                              |
|   |                                                              |
|   |                                                              |
|   |                                                              |
|   |                                                              |
|   |                                                              |
|   | () 1 2 3 4 3 e 0 7 8 7 0                                     |
| Z |                                                              |
|   |                                                              |
|   |                                                              |
|   |                                                              |
|   |                                                              |
|   | $ \begin{array}{c c c c c c c c c c c c c c c c c c c $      |
| - |                                                              |
| 3 |                                                              |
|   |                                                              |
|   |                                                              |
|   |                                                              |
|   |                                                              |
|   | 1. Клавиши с буквами                                         |
|   | 2. Цифровые клавиши                                          |
|   | <ol> <li>Клавиши курсора и функциональные клавиши</li> </ol> |

### <u>Клавиши с буквами</u>

Кроме обычных клавиш с буквами к ним также относятся несколько клавиш для специальных целей, например [Ctrl] [Alt] и [Esc].

При нажатии клавиш фиксации режимов загораются соответствующие индикаторы состояния:

- Num Lock: Нажмите эту клавишу для включения или выключения режима «Num Lock». Когда активирован этот режим, можно использовать цифровые клавиши, которые совмещены с клавишами с буквами.
- Caps Lock: Нажмите эту клавишу для включения или выключения режима «Caps Lock». Когда включен этот режим, все набираемые на клавиатуре буквы вводятся как прописные.
- Scroll Lock: Нажмите эту клавишу для включения или выключения режима «Scroll Lock». Эта функция зависит от программы и обычно используется в операционной системе DOS.

### Цифровые клавиши

Цифровые клавиши совмещены с клавишами с буквами, активируйте режим «Num Lock» для использования этих клавиш с целью ввода цифр и формул.

#### Клавиши курсора

Четыре клавиши курсора (со стрелками) и клавиши [Home], [PgUp], [PgDn], [End] используются для управления перемещением курсора.

Клавиши «Возврат», [Ins] и [Del] в правом верхнем углу клавиатуры используются для редактирования текстае.

### Функциональные клавиши

Клавиши Windows

На клавиатуре имеется клавиша с логотипом Windows (\_\_\_\_), которая используется для выполнения функций Windows, таких как открытие меню «Пуск» и запуск контекстного меню. Дополнительную информацию об этих двух клавишах см. в руководстве или встроенной справке Windows.

Главные [Fn] Клавиши

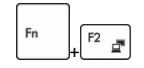

Переключение режима выхода дисплея: ЖК-дисплей, внешний монитор или одновременный вывод на оба дисплея.

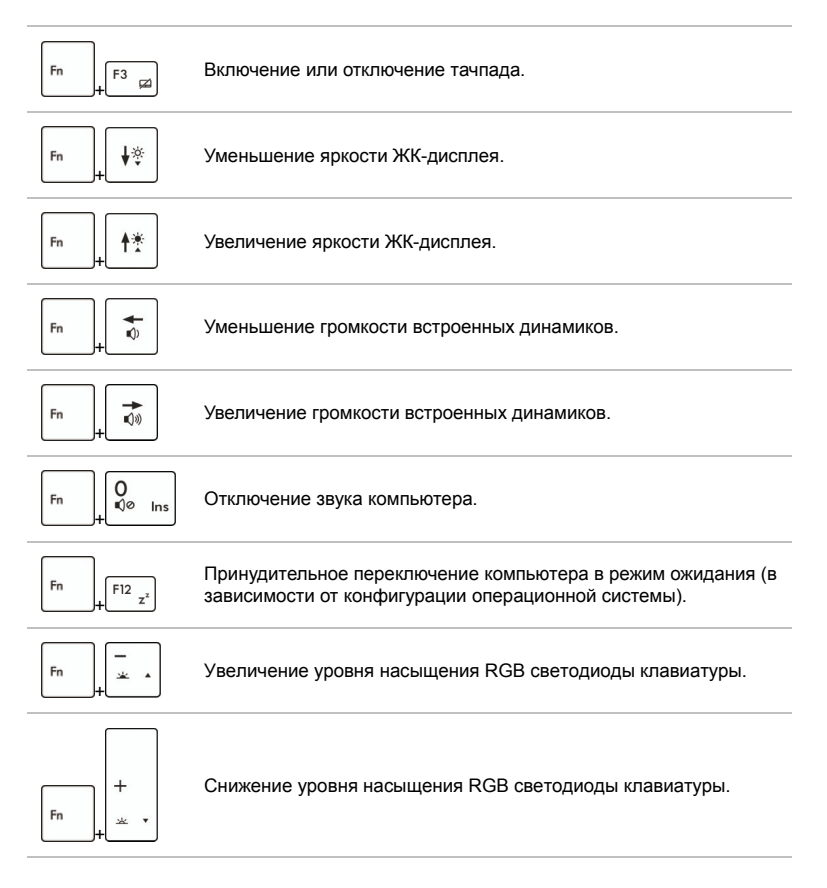

### Клавиши [Fn] Быстрого запуска

Нажатие кнопок быстрого запуска [Fn] активирует специальные приложения или инструменты.

Сенсорные кнопки быстрого запуска позволяют повысить эффективность работы.

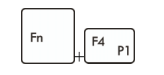

User Defined или Windows Search (опционально)

- Нажмите и удерживайте кнопку Fn, а потом нажмите F4 для включения функции User Defined.
- Или, нажмите и удерживайте кнопку Fn, а потом нажмите F4 для включения функции Windows Search.

|    | 1      |
|----|--------|
| Fn | + F5 📾 |

ECO Engine (Энергосбережение)

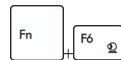

Вебкамера

- Нажмите и удерживайте кнопку Fn, а потом нажмите F5, чтобы циклически переключать различные режимы поддерживаются в ECO Engine, или выключать эту функцию.
- Нажмите и удерживайте кнопку Fn, а потом нажмите F6 для включения функции Вебкамера. Нажмите ее ещё раз для выключения.
- Для включения/выключения режима "в самолете" нажмите и удерживайте кнопку Fn,затем нажмите кнопку F10.
- Fn + F10 +

Режим "В самолете"

- Для обеспечения безопасности полетов рекомендуется всегда включать режим "В самолете", когда вы находитесь на борту.
- Для проверки состояния устройства найдите иконку-переключатель режима "В самолете" по следующему пути: [Start/ Settings/ Change PC Settings/ Wireless/ Airplane mode] (режим "В самолете").

## Включение беспроводных сетей для Windows 8

- 1. На рабочем столе найдите иконку "Settings" (Настройки) и кликните по ней.
- Войдите на главную страницу "PC settings" (Настройки ПК), кликнув "Change PC Settings " (Изменить настройки ПК).
- В меню "Wireless" (беспроводные сети) разверните "Wireless devices" (беспроводные устройства).
- 4. Убедитесь, что режим "В самолете" выключен здесь.
- Включите/выключите функции WLAN или Bluetooth путем перемещения соответствующего переключателя. Проверить статус устройства можно по индикатору состояния.

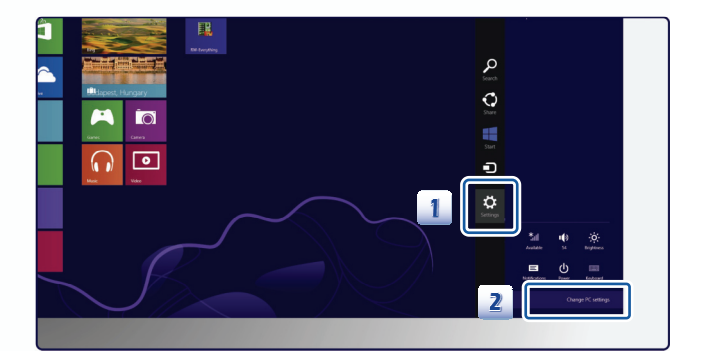

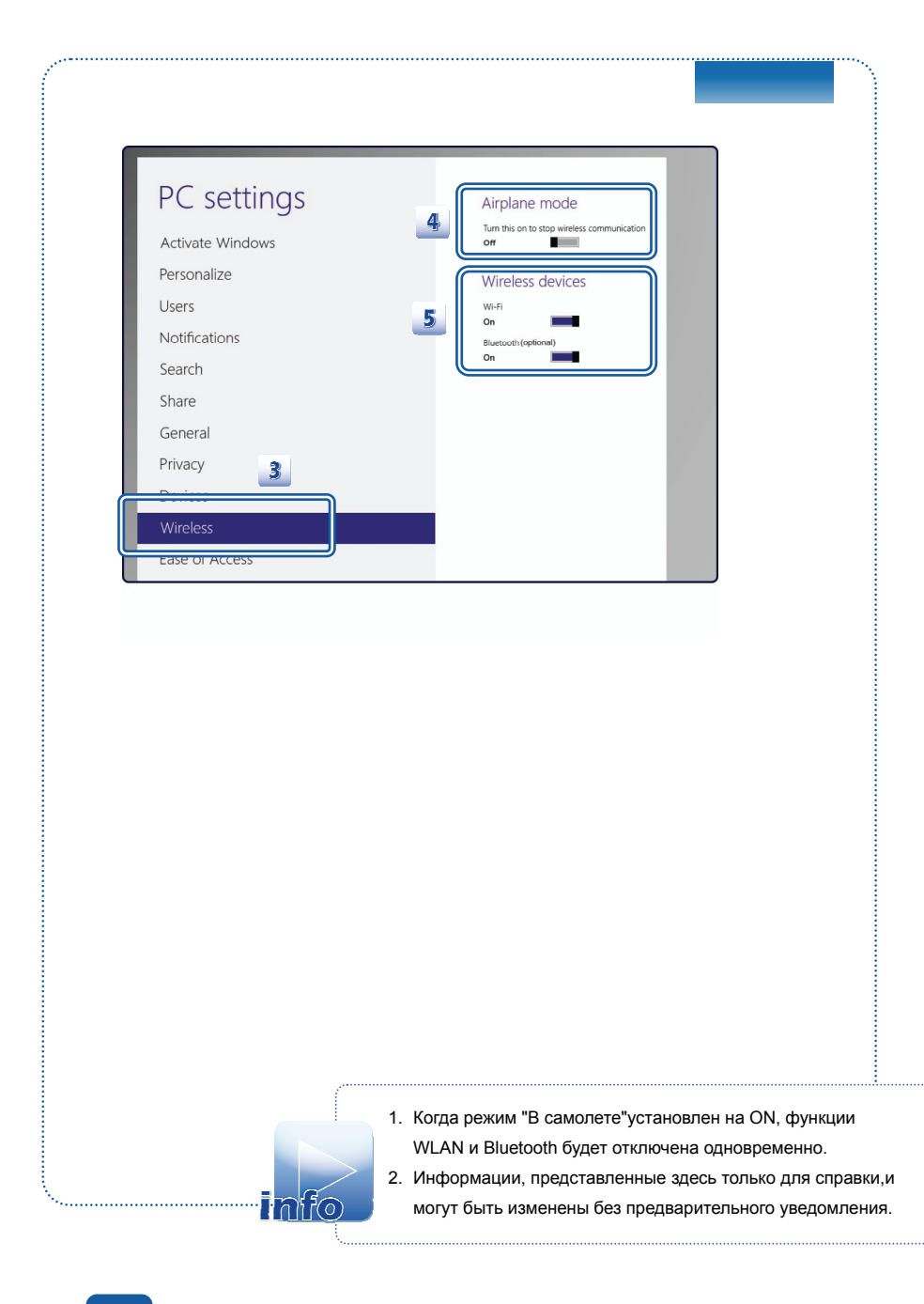

### Описание тачпада

Встроенная в ноутбук сенсорная панель представляет собой устройство ввода, аналогичное стандартной мыши, и позволяет управлять ноутбуком, указывая курсором на экране и осуществляя выбор двумя кнопками.

- Область перемещения курсора
   Эта чувствительная к давлению область сенсорной панели позволяет управлять перемещением курсора на экране при помощи пальца.
- Правая и левая кнопки Действуют, как правая и левая кнопки мыши.

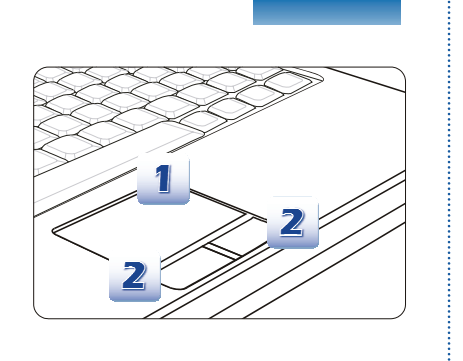

### Использование сенсорной панели

Ниже приведено описание использования сенсорной панели:

Настройка сенсорной панели

Устройство указания можно настроить в соответствии со своими потребностями. Например, если вы левша, можно обменять функции левой и правой кнопок.Кроме того,можно изменять размер, форму, скорость перемещения и другие параметры экранного курсора.

Для настройки сенсорной панели можно использовать стандартный драйвер Microsoft или IBM PS/2 в операционной системе Windows. Элемент «Свойства:Мышь» в Панели управления позволяет изменить конфигурацию.

Позиционирование и перемещение курсора

Поместите палец (обычно указательный) на сенсорную панель, и прямоугольная панель будет действовать подобно миниатюрной копии дисплея. При перемещении пальца по панели курсор перемещается в соответствующее положение на экране. При достижении края панели поднимите палец и поместите его в подходящее место сенсорной панели для продолжения перемещения.

#### Указание и щелчок

Переместив курсор в положение над значком, пунктом меню или требуемой командой, просто слега нажмите на сенсорную панель или нажмите левую кнопку для осуществления выбора.Эта процедура указания и щелчка является основной операцией управления ноутбуком.В отличии от традиционного устройства указания, например мыши, вся сенсорная панель может выполнять функцию левой кнопки, поэтому каждое нажатие сенсорной панели аналогично нажатию левойкнопки.Более быстрое нажатие сенсорной панели позволяет выполнять двойной щелчок.

#### Перетаскивание

Файлы и объекты в операционной системе ноутбука можно перемещать перетаскиванием.Для этого переместите курсор на требуемый объект и дважды слегка нажмите на сенсорную панель и не отпускайте палец после второго нажатия. Теперь можно перетащить выбранный объект в требуемое место, переместив палец по сенсорной панели и отпустив палец с нее в новом месте объекта. Или можно нажать и удерживать левую кнопку при выборе объекта, а затем переместить палец в требуемое место и отпустить кнопку для завершения операции перетаскивания.

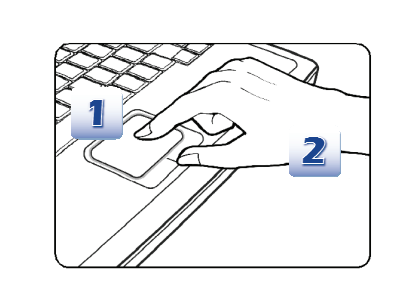

- Переместите курсор, передвигая палец.
- Удобно расположите запястье на столе.

### Информация о жестком диске

Ноутбук оснащен 2.5-дюймовым жестким диском. Жесткий диск представляет собой запоминающее устройство.обладающее большей скоростью доступа к данным и большей емкостью по сравнению с другими запоминающими устройствами, такими как гибкие и оптические диски. Поэтому обычно на жесткий диск устанавливаются операционная система и придлжения.

Для предотвращения непредвиденной потери данных в системе регулярно выполняйте резервное копирование важных файлов.

Не выключайте ноутбук,когда светится индикатор доступа к жесткому диску.

Не извлекайте и не устанавливайте жесткий диск при включенном ноутбуке.Замена жесткого диска может выполняться только уполномоченным продавцом или представителем сервисной службы.

### Использование внешнего дисковода оптических дисков

Ноутбук оснащен оптическим запоминающим устройством. От модели приобреденного ноутбука зависит, какое именно устройство установлено в ноутбуке.

- Многоформатный привод(Super Multi): Выполняет функции привода двухслойных дисков DVD ипривода DVD RAM. Это устройство позволяет записывать диски форматов CD-R, CD-RW, DVD-R/DVD-RW, DVD+R/DVD+RW, и т.д.
- Вlu-ray(Привод Blu-ray):Это привод оптических дисков высокой емкости видео высокой четкости(HD) на одностороннем диске.Привод Blu-ray поддерживает более совершенные алгоритмы кодирования видео(кодеки) H.264 и VC-1,а также формат MPEG-2,используемый на дисках DVD.Oн также поддерживает самое высокое разрешение для телевидения высокой четкости HDTV.

### Установка диска

- 1. Убедитесь, что ноутбук включен.
- 2. Нажмите кнопку быстрого запуска (eject) на панели и загрузочный лоток частично выдвинется.
- 3. Аккуратно полностью выдвиньте лоток.
- 4. Поместите диск в лоток этикеткой вверх.Слегка прижмите центр диска для его фиксации.
- 5. Задвиньте лоток назад в привод.

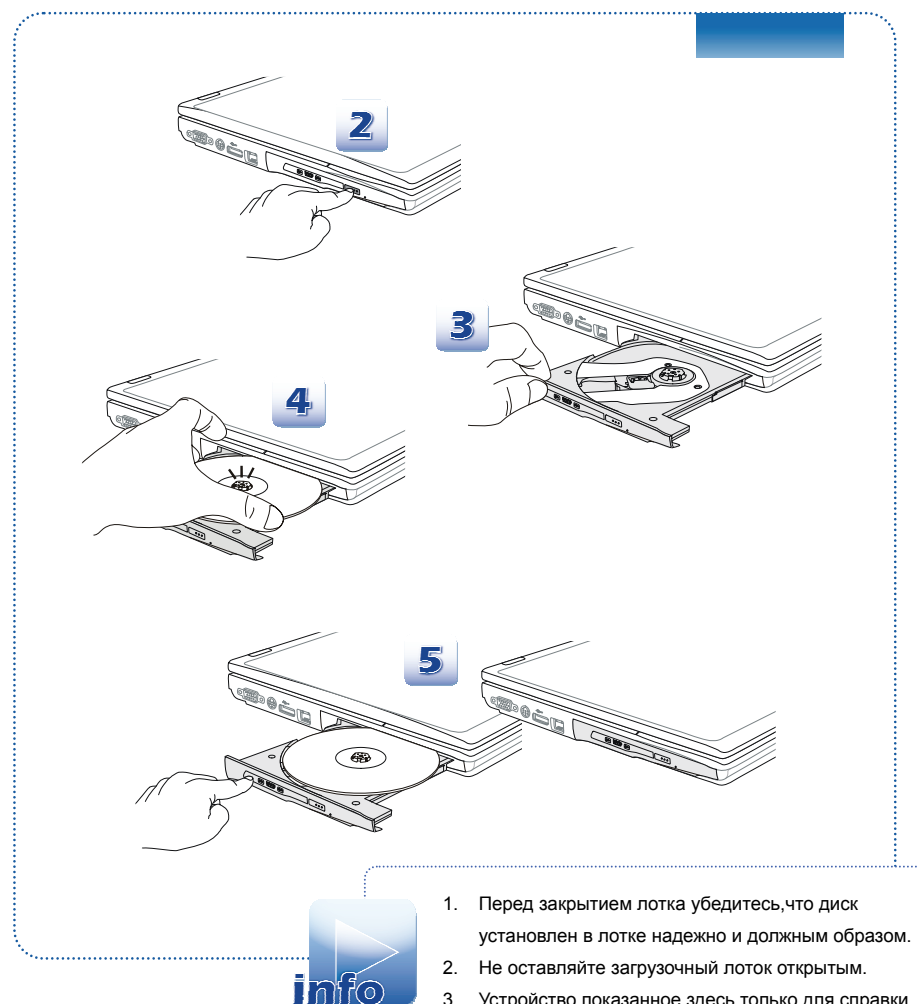

3. Устройство, показанное здесь только для справки.

# • Подключение к внешним устройствам

Порты ввода-вывода ноутбука позволяют подключать периферийные устройства и устройства связи. Перечисленные устройства указаны только в качестве примера.

# Периферийные устройства

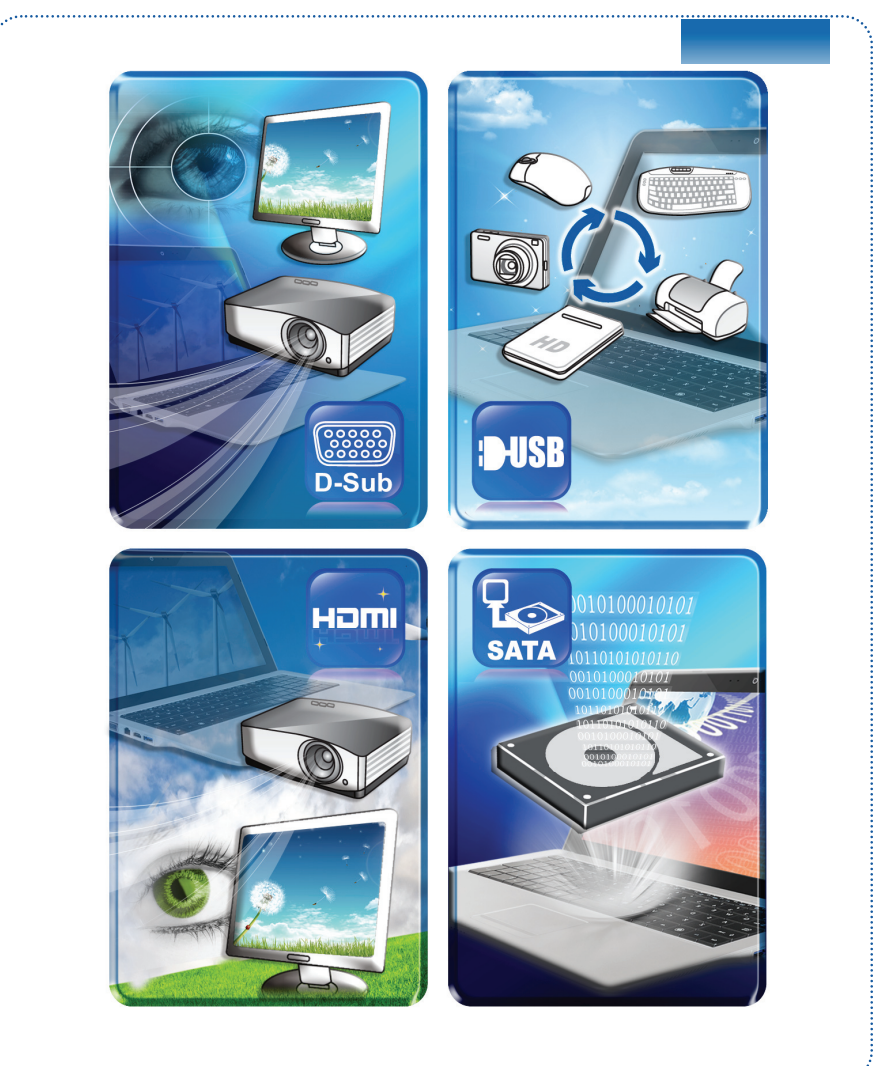

# Устройства связи

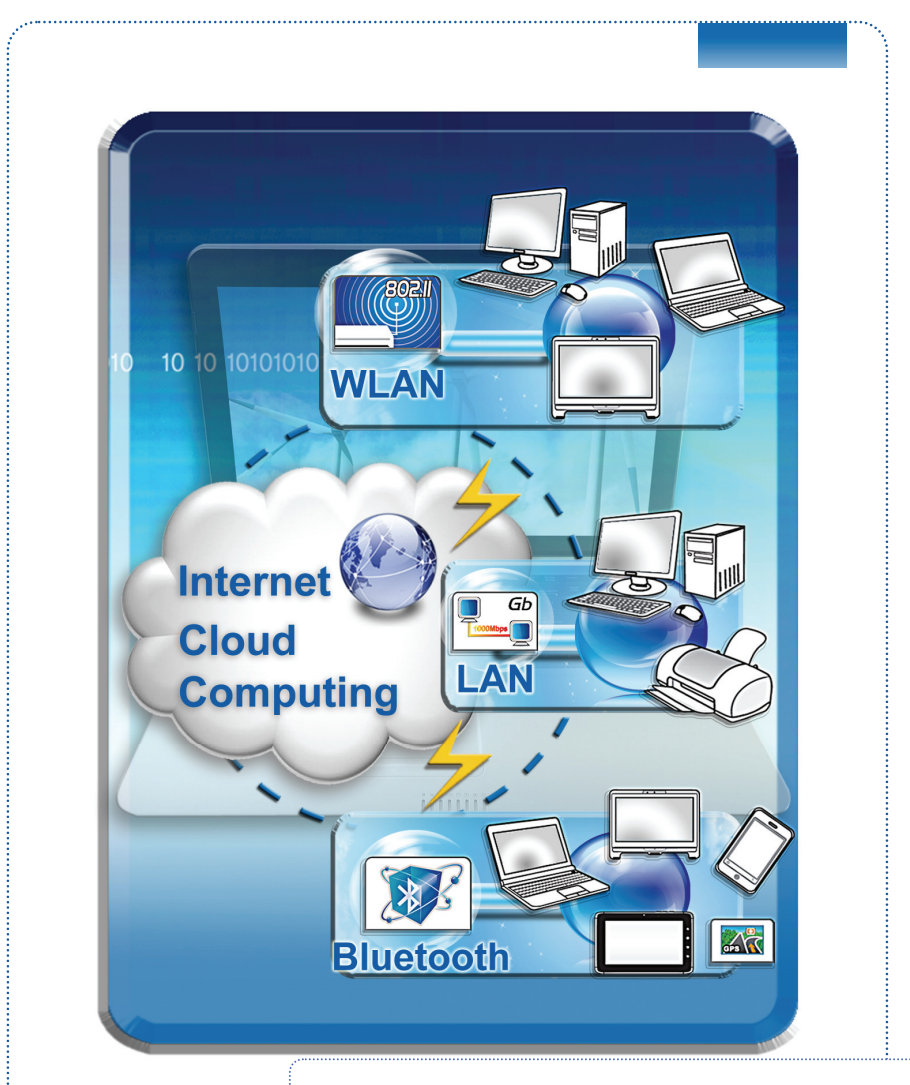

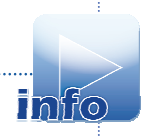

Функции, перечисленные здесь поддерживаются опционально, в зависимости от модели пользователи приобрели. Свяжитесь с местным дилером для получения подробной информации.

# \* Замена и обновление компонентов

Обратите внимание на то, что модули предустановленных памяти, привода жесткого диска, беспроводной ЛВС / Bluetooth и батарея в устройство могут быть модернизированы или заменены по требованию пользователя в зависимости от приобретенных моделей.

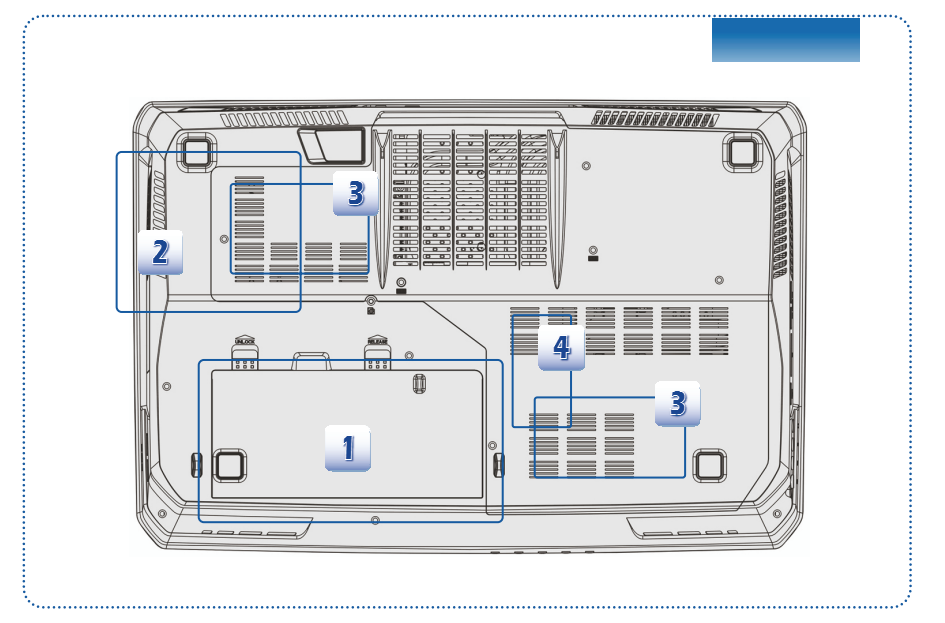

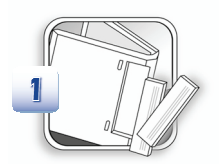

Этот ноутбук оснащена литий-ионная аккумуляторная батарея высокой емкости, и она заменяема.

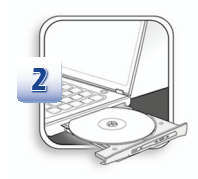

Этот ноутбук оснащена оптический привод,и он модернизирован и заменяем авторитетным дилером или сервисным центром.

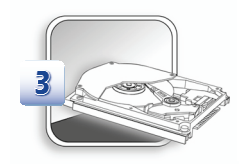

Этот ноутбук оснощен привод жесткого диска, и он модернизирован и заменяем авторитетным дилером или сервисным центром.

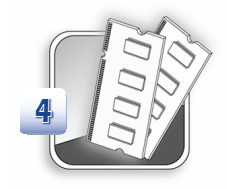

Дополнительная модуль памяти может устанавливаться авторитетным дилером или сервисным центром, чтобы повышать действенность ноутбука в зависимости от лимитации характеристик.

Для получения дополнительной информации об ограничениях на модернизацию см. Технические характеристики в Руководстве пользователя. Для получения дополнительной информации о приобретенном устройстве обратитесь к местному дилеру.

Модернизации и замена компонентов устройства должны выполняться только уполномоченным дилером или сервисным центром.Самостоятельное выполнение этих операции может привести к потере гарантии.Если потребуется модернизировать или заменить какой-либо компонент устройства, настоятельно рекомендуется обратиться к уполномоченному дилеру или в сервисный центр.